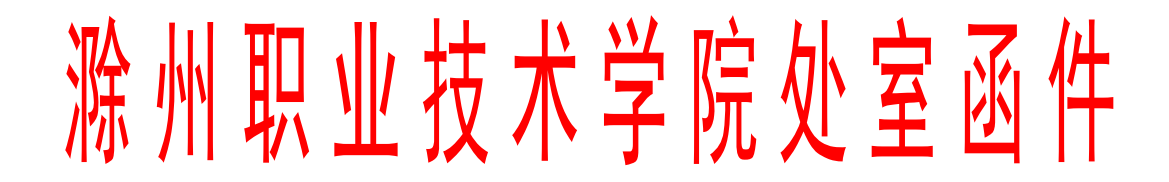

教函〔2020〕3号

## 关于组织 2020 届毕业生进行线上补考和重修 的通知

各教学院部:

根据学校工作总体部署,2020届学生毕业审核工作即将开始,鉴于疫情,学生尚未返校,教务处决定采用线上的形式进行课程的补考和重修工作。现将具体工作安排如下:

一、关于2019/2020学年第一学期补考工作

1、考试时间:2020年4月10日。本次补考仅限于2020届 即将毕业的2017级三年制和2018级两年制学生(2018年转段 的五年制高职学生),补考科目为2019/2020学年第一学期不 及格课程。

2、请各教学院部根据教务处下发的补考科目,安排任课教师出制补考试卷,其中,原来安排在机房或实习工厂进行的实践环节考试(考核),可以大作业或小论文等形式进行,也可出制试卷,经由教学院部审核后上传至超星平台。截止时间4月8日。

3、各教学院部要制订《2019/2020学年第一学期补考时间 安排表》及其他考务安排,电子档报教务处徐文静老师处备案, 并通知到每个需参加补考的学生。单科考试时间原则上不超过 90分钟,如有单人多门补考要错开时间。各任课教师要根据考 试安排表在超星平台上准确设置"发布时间"、"截止时间"、 "考试限时"等参数。各教学院部要高度重视,安排专人审核,确保各科考试平稳有序。

4、考试题型建议以客观题为主,录入标准答案后系统自动 阅卷;如有主观题(如名词解释、简答题)需人工阅卷。

5、考试结束,请任课教师及时导出成绩,按要求上交各教 学院部,由教学秘书上传至青果教务系统,截止时间4月15日 17:00。

二、关于以往学期不合格课程重修工作

 1、以往学期不及合格课程不再安排毕业总补考,一律采取 线上重修的形式进行。学分为 1-3 个学分,即 18-54 个学时。
 线上重修是以观看视频、PPT 等教学课件、回答问题、完成线上 考试为评分内容,成绩合格后取得相应学分。

2、请各教学院部通知各任课教师帮助学生选择好重修课程 网址,制订《2019/2020学年第二学期重修课程统计表》,统计 表包括"学生学号"、"姓名"、"班级"、"原不合格课程"、 "现重修课程"、"重修课网址"、"线上授课教师"等信息。 尽量选择本校老师本学期的线上课程,属于外聘教师的课程合 并到本学期本校教师课程里选修,如果无法选到完全一致的课程,也可选相近课程替代。

3、重修课程推荐使用超星学习通平台,如果资源不足,也可选用弘成教育、智慧职教等其他平台,鼓励使用教育部推荐的22个平台上优质课程资源。

4、重修课程结束后,请各教学院部将补考成绩纸质(盖章) 和电子档交给徐文静老师,截止到2020年4月26日。

各教学院部要安排专人落实补考和重修事宜。

三、关于顶岗实习和毕业设计(答辩)

1、结合当前疫情实际情况,顶岗实习指导教师可以结合学

生所学专业,制定合适的目标,布置学生完成小论文、调研报告、项目设计等,以此替代没有完成的实习任务,并将上述资料收齐、上交教学院部存档、备查。学生完成任务后,指导教师认定其顶岗实习成绩为合格。

2、毕业答辩尚未完成的班级,请各教学院部组织教师和学 生于4月中旬采用线上答辩的形式完成(QQ直播、超星直播、 钉钉直播、腾讯会议等)答辩工作。

3、这两项成绩上传时间截止到2020年5月5日。

附件:超星平台"新建考试"操作流程

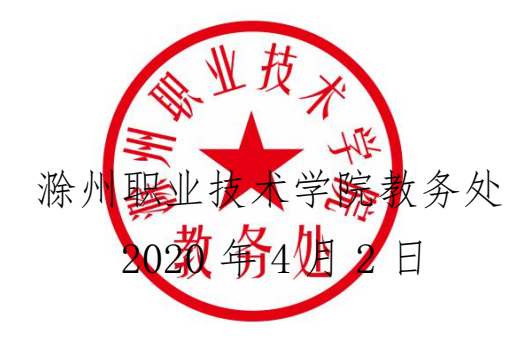

附件:

超星平台"新建考试"操作流程:

| 总  | 体流程                  |
|----|----------------------|
| 1, | 新建课程(以 XXX 课程补考命名)   |
| 2  | 新建班级(以 XXX 课程补考班级命名) |
| 3、 | 创建试卷并发布。             |

1、登录超星平台,新建课程。为了学生登录后便于查找。请注意"课程名称" 和"说明"的命名。点击"下一步

| 新建   |                   |   |
|------|-------------------|---|
|      |                   |   |
|      |                   |   |
| 课程名称 | : 计算机应用基础 (补考) X  |   |
| 教师:  | 모셔<br>웃습          |   |
| 说明:  | 2019-2020学年第一学期补考 | ] |
|      | 下一步返回             |   |

2、不自动生成单元,点击"保存"。

| 生成单元 |                 |
|------|-----------------|
|      |                 |
|      |                 |
|      | ●不自动生成单元        |
|      | ○按照周、课时自动生成课程单元 |
|      | 保存取消            |

3、点击"管理"一"新建班级",命名。

| 首页 |                                                 | Q             |                   |       |    |    |    |    |    |      |      | 🕐 吴哲 🗸   |
|----|-------------------------------------------------|---------------|-------------------|-------|----|----|----|----|----|------|------|----------|
|    | 计算机应用基础                                         | 果程门户          |                   | 首页    | 活动 | 统计 | 资料 | 通知 | 作业 | 考试   | 讨论管理 | <b>#</b> |
|    | 研釈管理<br><sup>●</sup> 新建研級<br>计算机应用基 ●<br>教师団队管理 | 盟 计算机应用基件<br> | 出补考 <u>册级</u> 重命名 |       |    |    |    |    |    | 添加学生 | 导出名单 |          |
|    | 助教管理<br>课程管理                                    |               |                   |       |    |    |    |    |    |      |      |          |
| 班  | 级名称                                             |               |                   |       |    |    |    |    |    |      |      | ×        |
|    |                                                 | 班级名称:         | 计算机应用             | 基础补考于 | 班级 |    | ×  | ]* |    |      |      |          |
|    |                                                 |               | 完成                |       |    | 取消 |    |    |    |      |      |          |

4、"添加学生",这里只添加需参加补考的学生。选择学生后点击"添加"。

| 手动添加      | 从学生库添加批组      | [导入        | 10 可給λ 学長  | 古 |
|-----------|---------------|------------|------------|---|
| 选择滁州职业    | 년♥选择信息工程:♥ -  | -选择信息工程: 💙 | 请输入关键字进行查询 | Q |
| <b>茅号</b> | 邮箱/账号         |            | 姓名         |   |
| 1         | 20181210111   |            | 陈凤         | / |
| 2         | 20151710217   |            | 刘宇辰        |   |
| 3         | 201903210152  |            | 宋仔锐        |   |
| 4         | 2019160130106 |            | 胡冰雨        | ` |
| ]选中当前页    |               | 首页 <上一     | 页 下一页> 页码  |   |

| 十算机应用基础     | 课程门户               |       |             | 首页 泪     | 动统计     | 资料 通知 作   | 业考试        | 讨论管  |
|-------------|--------------------|-------|-------------|----------|---------|-----------|------------|------|
| 班級管理        | 闘计算机应              | 如用基础补 | 考班级重命名      |          |         |           |            |      |
| 新建班级        | 请输入学号、             | 姓名    | Q           |          |         |           | 添加学生       | 导出名单 |
| 计算机应用基 •    |                    |       | 1           |          |         |           |            |      |
| 教师家 医无间隙    | 序号                 | 姓名    | 学号/工号 ^     | 滁州职业技术学院 | 信息工程学院  | 信息工程学院    | 加入时间       | 操作   |
| 3740EUK/EJE | 1                  | Ξ     | 20171805126 | 食品与环境工   | 食品营养与检测 | 17食品营养与检测 | 2020-03-31 | 移除   |
| 助教管理        | 2                  | 防     | 20171305128 | 食品与环境工   | 食品营养与检测 | 17食品营养与检测 | 2020-03-31 | 移除   |
| 课程管理        |                    |       |             |          |         |           |            | -    |
| 班级分配        | □ 全选 发通知<br>班级设置 ~ | 1 移除  |             |          |         |           |            |      |
|             |                    |       |             |          |         |           |            |      |

## 也可公布新建班级邀请码,让学生扫码进入班级。

5、点击"资料"一"题库"一"添加目录"一"批量导入"。

| 计算机应用基础   | 出课程门户               |       |      | 首  | 页 活动 | 统计资料   | 通知         | 作业考试      | 讨论 🕯                |
|-----------|---------------------|-------|------|----|------|--------|------------|-----------|---------------------|
| 课程资料   是  | <b>画库</b> 作业库   试卷库 |       |      |    |      | Ţ      |            |           |                     |
| 全部题型 🗸 难易 | 易度 🗸 是否使用 🖌 指       | 安标题搜索 | ٩    | 1  | 题型设置 | 查看题目详情 | 添加题目       | 3<br>添加目录 | 4<br>批星导入           |
|           |                     |       |      |    |      |        |            |           | 共 <mark>80</mark> 题 |
| 序号        | 目录                  | 题型    | 难易   | 题量 | 使用量  | 创建者    | 创建日期       | 操作        |                     |
|           | 计算机应用基础(一套)         |       |      | 40 |      | 吴哲     | 2020-03-31 |           | }                   |
|           | 计算机应用基础(二赛)         |       | 2227 | 40 | 322  | 吴哲     | 2020-03-31 | 日日日       | 4                   |

系统提供"快速导入"、"模板导入"、"智能导入"三种方式。

(1) "快速导入"和"模板导入"采用 word 或 excel 的特定格式进行导入。

(2)"智能导入"可导入日常所用的 word 版的试卷,但需<u>后期录入标准答案</u>, 如果不录入标准答案,将需要人工阅卷。

(3) 个别科目题量较少,也可单个添加题目。

6、点击"试卷库"一"创建试卷"

|           | tory//monst-1 shapping.com/e | vars/ra//arCionBanarlict2courseld=2114205248vcla |                                                   | (A 10) |         | と 第11 古田甘油(1 |                   |
|-----------|------------------------------|--------------------------------------------------|---------------------------------------------------|--------|---------|--------------|-------------------|
| 🍰 😤 百度一下, | 你就知道                         | any reversion raper catcourse d=211425554dcta    | 3510-27 2 7 0 1 1 1 1 1 1 1 1 1 1 1 1 1 1 1 1 1 1 |        | 而职业权不子成 | 计并仍应用密虹(*    | [~ <del>5</del> ] |
| 首页        |                              | Q                                                |                                                   |        |         |              |                   |
|           | 计算机应用基础                      | 课程门户                                             | 首页 活动                                             | 统计资料   | 通知作业    | 考试 讨论 管      | 理                 |
|           | 课程资料   题                     | 车   作业库   试卷库                                    |                                                   |        | 2       |              | i c               |
|           |                              |                                                  |                                                   | 添加目录   | 创建试卷 导  | 入试卷 导出全部     |                   |
|           | 序号                           | 题目                                               | 题量 难易                                             | 创建者    | 创建日期    | 操作           |                   |
|           |                              | 出选中                                              |                                                   |        |         |              |                   |
|           |                              |                                                  |                                                   |        |         | (1)          |                   |

选择"手动创建试卷",点击"下一步"。

| 课程门户 |   |                          | 首页                                    | 活动                   | 统计                    | 资料  | 通知  | 作业 | 考试 |
|------|---|--------------------------|---------------------------------------|----------------------|-----------------------|-----|-----|----|----|
|      |   |                          |                                       |                      |                       |     |     |    |    |
| C    | ۲ | 手动创建试卷(手录                | 动编辑创建新试                               | 港)                   |                       |     |     |    |    |
|      | 0 | 自动随机组卷(系统<br>如有已建<br>下一步 | <sup>充从已有题库中</sup><br>达了的题题<br>取<br>取 | 随机选题:<br><b>车,</b> 可 | <sup>组卷)</sup><br>J以选 | 择"自 | 自动组 | 楼" |    |

7、设置试卷标题后,点击"题库选题"。

| 标题: 计算机应用基础(19-2 | 10学年第一学期补考) × 难度:易 ▼                  | 预览 保存并返回    |
|------------------|---------------------------------------|-------------|
| 1 题量:0 总分:0      | 単选題 多选题 填空题 判断题 简答题 更多>               | 2<br>[题库选题] |
|                  | 用户,您好!<br>请在上方点击题型按钮添加题目,然后在此编辑区添加内容。 |             |
|                  |                                       |             |

8、在弹出窗口中选择已新建的课程,点击"确定"

|               | 题库选择 |
|---------------|------|
| 请选择课程:        |      |
| ◉ 计算机应用基础(补考) |      |
| ○ 大学计算机基础     | _    |
| ○ 计算机应用基础补考   |      |
|               |      |
|               |      |
| 确定            | 取消   |

9、打开该课程下已建好的题库,可以选择一个目录,也可以从多个目录中分别选取试题,再点击"完成选题"。

| 部试题 ▼    | 按标题搜索      | Q. |    |     |    |            |
|----------|------------|----|----|-----|----|------------|
| 号题目      |            |    | 题型 | 创建者 | 题量 | 创建时间       |
| )1 🔲 ii: | 算机应用基础(一套) |    |    | 吴哲  | 40 | 2020-03-31 |
| ]2 🧰 计   | 算机应用基础(二套) |    |    | 吴哲  | 40 | 2020-03-31 |
| 部        |            |    |    |     |    |            |
|          |            |    |    |     |    |            |
|          |            |    |    |     |    |            |

10、试卷创建完成,点击"笔"图标分别对所有题型设置分值,"OK",然后 点击右上角"保存并返回"。

| 标题: 计算机应用基础 (19-20学年第                                                                                                    | 一学期补考               | ) 难度: 易 ▼                                                       |
|----------------------------------------------------------------------------------------------------|---------------------|-----------------------------------------------------------------|
| 题量:40 总分:200                                                                                                    | 单选题                 | 多选题 填空题 判断题 简答题 5                                               |
| 1 单选题 (共 25道题 , 125分) 🖉                                                                                                    |                     |                                                                 |
| (1)计算机存储程序自动运 ↓ ×                                                                                                    | 分数:                 | 5.0                                                             |
| (2)现代计算机具有的主要                                                                                                    | 题干:                 | ⑦ 第 π U 届 ● 上後附件 ♀ ♬                                            |
| (3)使用计算机解决气象研                                                                                                    |                     | 计算机存储程序自动运行的工作原理最初是由                                            |
| (4)计算机中主板上所采用                                                                                                    |                     |                                                                 |
| (5)iphone手机使用                                                                                                    |                     |                                                                 |
| (6)"神舟八号"飞船利用                                                                                                    |                     |                                                                 |
| (7)颜色自定义框中所说的                                                                                                    |                     |                                                                 |
| 标题: 计算机应用基础 (19-20学年第一号                                                                                                    | 学期补考)               | 难度: 易 ▼                                                         |
| 题量:40 总分:200                                                                                                    | 单选题                 | 3选题 填空题 判断题 简答题 更多>                                             |
| 1 单选题 (共 25道题 , 50 ℃) /                                                                                                    | 分数・                 |                                                                 |
| (1)计算机存储程序自动运                                                                                                    |                     | 0.0                                                             |
|                                                                                                    |                     |                                                                 |
| (2) 现代计异机具有的土安                                                                                                    | 题干: 2               | Ω π U 🖬 ອ上後附件 θ ג                                               |
| (2)邓代计算机具有的主要<br>(3)使用计算机解决气象研                                                                                                | 题干: <b>企</b> 计算     | Ω π U I ≥ ≥ L 6 M 件 ♀ ♫<br>算机存储程序自动运行的工作原理最初是由_提出的              |
| <ul> <li>(2)现代计算机解决气象研</li> <li>(3)使用计算机解决气象研</li> <li>(4)计算机中主板上所采用</li> </ul>                                               | 题干: <b>企</b><br>计第  | Ω π U □ ◎ 上後附件 ♀ ♫<br>算机存储程序自动运行的工作原理最初是由_提出的                   |
| <ul> <li>(2)现代计算机具有的主要</li> <li>(3)使用计算机解决气象研</li> <li>(4)计算机中主板上所采用</li> <li>(5)iphone手机使用</li> </ul>                        | 题干: 2               | Ω π U □ ◎ 上後附件 ♀ ♬ 算机存储程序自动运行的工作原理最初是由_提出的                      |
| <ul> <li>(2)现代计算机解决气象研</li> <li>(3)使用计算机解决气象研</li> <li>(4)计算机中主板上所采用</li> <li>(5)iphone手机使用</li> <li>(6)"神舟八号"飞船利用</li> </ul> | 题于: <u>@</u><br>计\$ | Ω π U □ ◎上 <sup>後附件</sup> ♀ <b>♫</b><br>算机存储程序自动运行的工作原理最初是由_提出的 |

11、保存成功后返回试卷库界面,请各位老师一定要点击"编辑试卷",预览显示结果,核对题型、题量、总分、标准答案等,确认无误后,点击"发布"。

首页 活动 统计 资料 通知 作业 考试 讨论 管理

| 课程资料   题库   作业库   试卷库     |    |    |     |            |           |      |
|---------------------------|----|----|-----|------------|-----------|------|
|                           |    |    | 添加目 | 1录 创建试     | 番 导入试卷    | 导出全部 |
| 序号    题目                  | 题量 | 难易 | 创建者 | 创建日期       | 操作        |      |
| □1 计算机应用基础(19-20学年第一学期补考) | 40 | 易  | 吴哲  | 2020-03-31 |           | 发布   |
| ] 全选当前页 号出选中              |    |    |     | 4          | ↓<br>扁辑试卷 |      |

12、发布考试界面,同一份试卷不可对同一个班级发布2次。

| 发放设置                                   |        |                                                   |                  |                  |   |
|----------------------------------------|--------|---------------------------------------------------|------------------|------------------|---|
| 试券标题·                                  | 计算机应用其 | 础(19-20学年)                                        | 第一次期外来) 一 高級沿    | 罟                |   |
| 发放对象:                                  | ○ 全部班级 | <ul> <li>         ・         ・         ・</li></ul> | ☆ ○ 按人发放 (每次选择   | ▲<br>【人数不能超过50人) |   |
| <ul> <li>✓ 全选</li> <li>✓ 计算</li> </ul> | 机应用基础补 |                                                   |                  |                  |   |
| 发放时间:                                  | ○ 立即发放 | ● 定时发放                                            | 2020-04-10 08:00 | 请根据各教学院部的        | 安 |
| 截止时间:                                  | ○ 立即截止 | ● 定时截止                                            | 2020-04-10 09:30 | 排进行设置            | ~ |
| 考试限时:                                  | 90     | 分钟                                                |                  | JIL WILLIAM      |   |
|                                        |        | 分钟内不允许                                            | 提交               |                  |   |
| 限时促父:                                  |        |                                                   |                  |                  |   |

13、考试结束后即可登录超星平台"考试"栏阅卷并导出成绩。

注: 如同一教师负责两门及以上科目补考, 需重复以上步骤重新新建课程。